## ZOOM~名前表示変更の仕方~ (How to change the name in the screen)

① 「参加者」をクリックする。(Click "Participants")

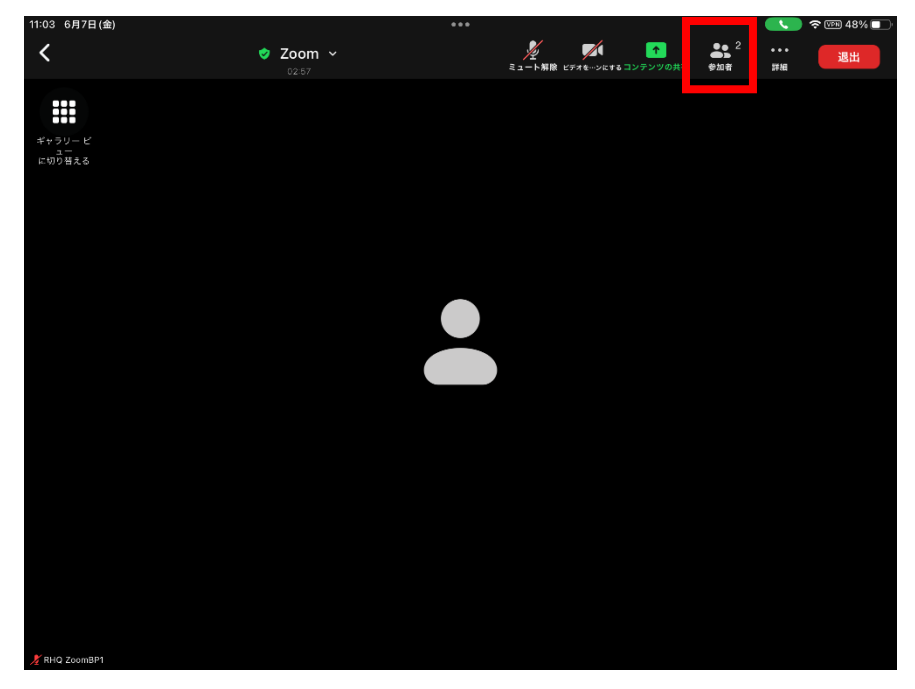

② 「名前を変更する」をクリックする。(Click "Change Name")

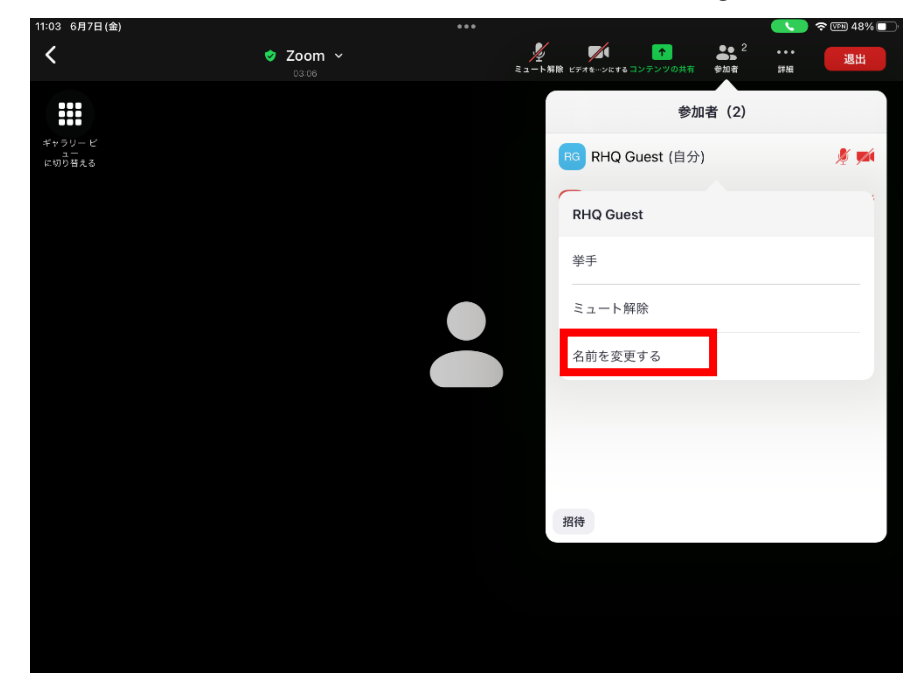

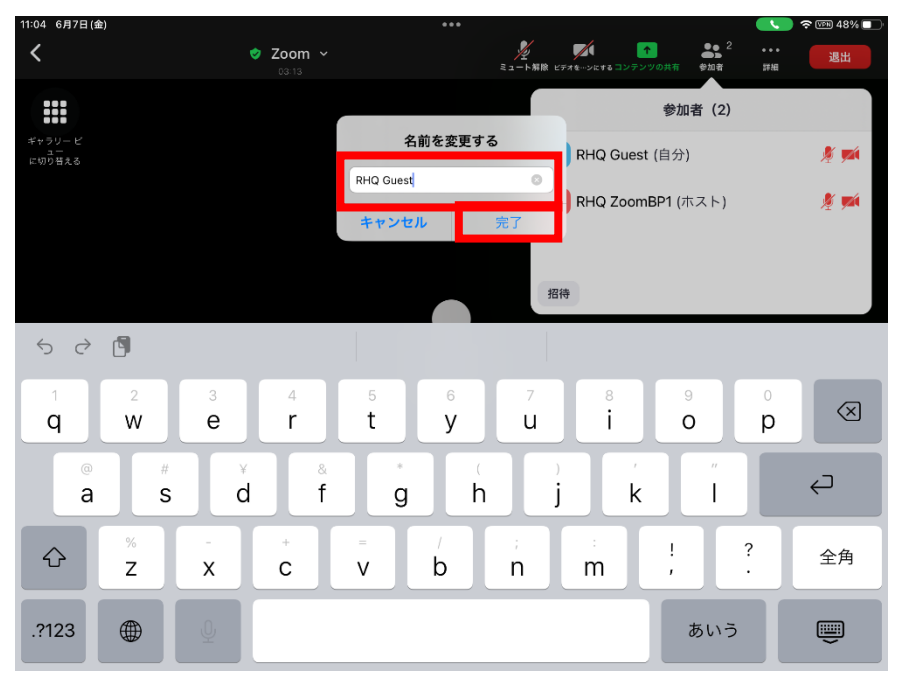

③ 変更したい名前にし、「完了」をクリックする。(Change the name and save.)